## ログイン

## メールアドレスを設定してください。 6 (初回ログイン時、またはメールアドレス変更時のみ)

【重要】ホームトレードでのお取引を行うには、メールアドレス登録が必須となります。

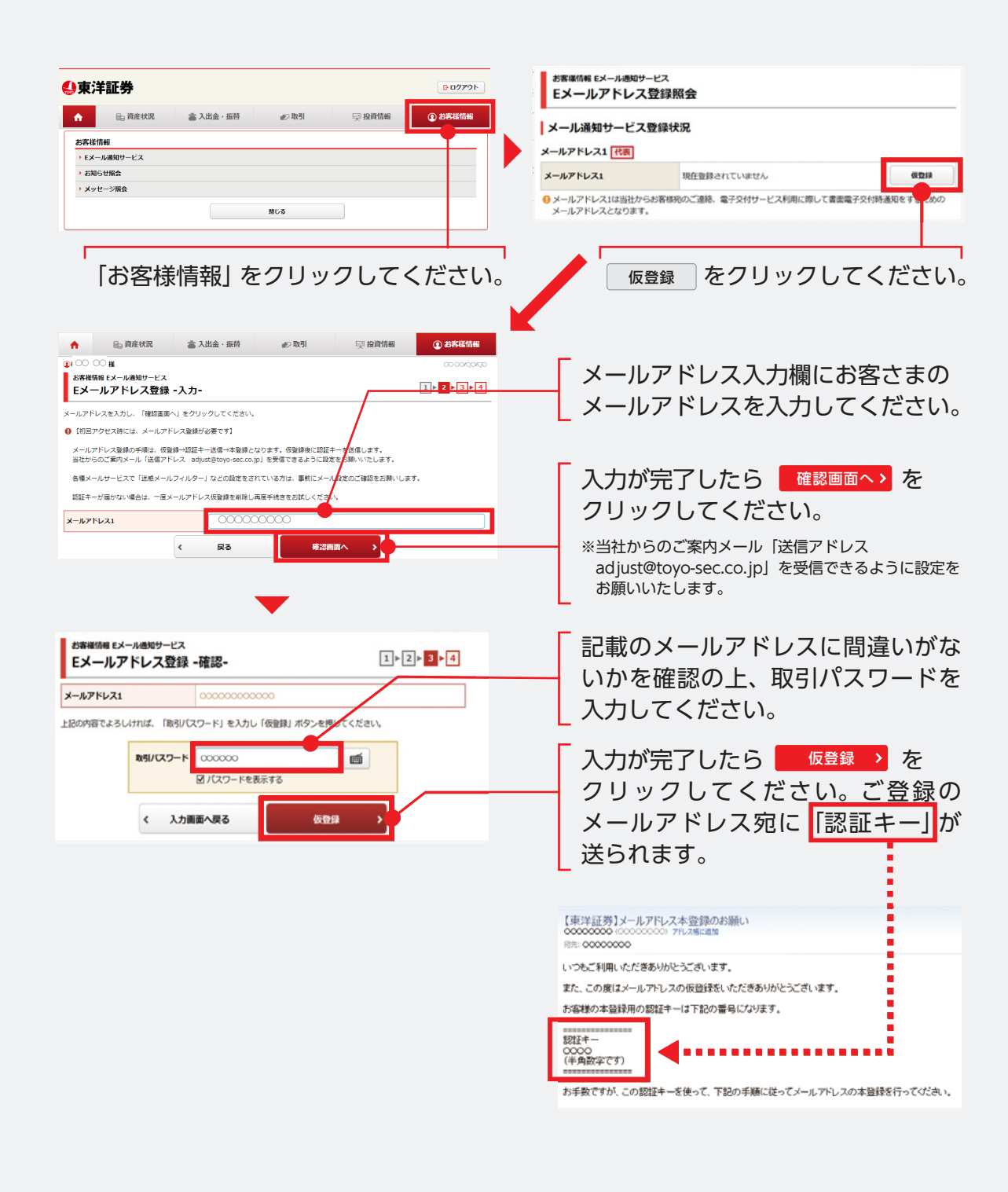

## お客様情報 Eメール通知サービス Eメールアドレス登録照会 メール通知サービス登録状況 メールアドレス1 代表 本型録 メールアドレス1 仮登録 刑禁 ◎メールアドレス1は当社からお客様窃のご連絡、雪子交付サービス利用に際して書面雪子交付読得 するための 本登録 をクリックしてください。 メールアドレス1は、代表メールアドレスの ため入力必須となります。メールアドレス2 は、追加登録として利用が可能です。 さい。 ※本登録手続き後、一旦ログアウトし再度ログイン操作をしてください。 Eメールアドレス登録後、ログアウトをお願いします。 ●東洋証券 ログアウト () ログアウトいたしました。 ログイン画面へ ●東洋証券 東洋証券 ユーザー認証 ログイン 郎店コード、口座番号、ログインパスワードを入力して「ログイン」をクリックしてください 部店コード 1533ø 口座茶号 口座番号 É e ログインパスワード □ パスワードを表示する ● ログインパスワードがわからない場合、WEBから新しいパスワードを設定していただく「ログインパスワード再設定(WEB)」のお申込はごちら ヨログイン ●東洋証券 東洋証券ユーザー認証 部店コード、口座番号、ログインパスワードを入力して「ログイン」をクリックしてください。 ①このページを【お気に入り】にご登録ください。 部店コード 口座番号 ログインパスワード

 パスワードを表示する ● ● ログインパスワードがわからない場合、WEBから新しいパスワードを設定していただく「ログインパスワード再設定(WEB)」のお申込はこちら №

ヨログイン >

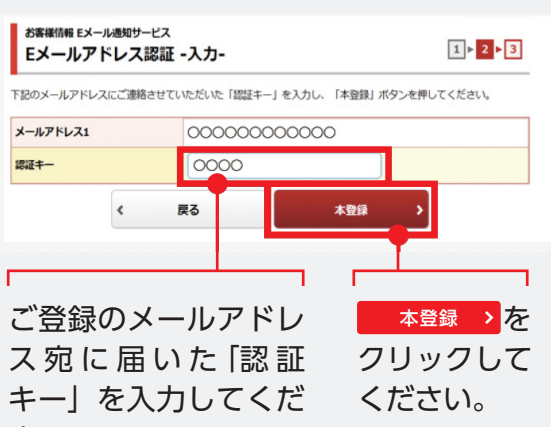

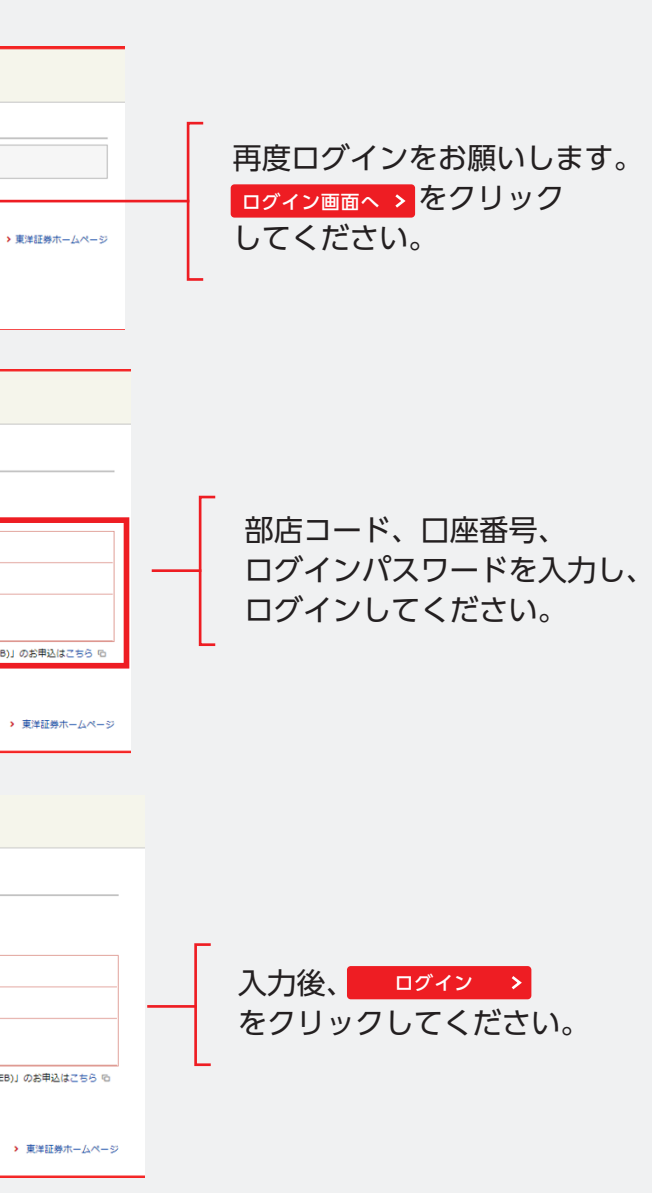